#### Ansök om utbetalning i Hyrrä

Hyrrä är ett elektroniskt servicesystem som fungerar i webbläsaren. Hyrrä-systemet fungerar på de vanligaste webbläsarna, men vi rekommenderar **Mozilla Firefox eller Google Chrome.** Vi stöder alltid webbläsarnas nyaste versioner.

Systemet kan användas på vilken som helst dator som har nätanslutning. Systemet kan användas dygnet runt på adressen **https://hyrra.ruokavirasto.fi/login.html**.

Innan du använder Hyrrä ska du se till att den person som har rätt att teckna organisationens namn, d.v.s. Katso-huvudanvändaren, har auktoriserat dig att representera din organisation i Hyrrä genom Suomi.fi-tjänsten. Läs mer på sidan **Suomi.fi Fullmakt**. Förutom Fullmakt behöver du även något av följande identifikationssätt för att logga in: **certifikatkort, mobilcertifikat eller bankkoder**.

## Inloggningsskeden:

Börja använda Hyrrä genom att skriva denna adress i webbläsarens adressfält: https://hyrra.ruokavirasto.fi/login.html.

1. Webbläsaren öppnar fönstret Välkommen till Hyrrä.

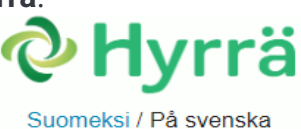

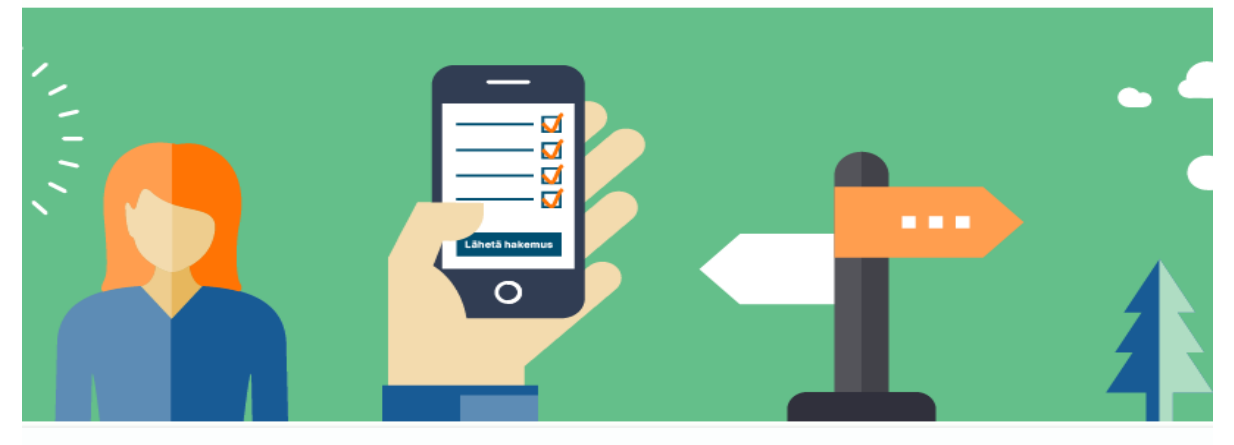

## Välkommen till Hyrrä

kan du sköta ärenden för ett företag eller en organisation eller logga in som privatperson. För att kunna sköta ärend ppgifter baserad rätt eller ha beviljats fullmakt att sköta företagets eller organisationens ärenden. De här uppgiftern För att logga in behöver du personliga nätbankskoder, mobilcertifikat eller ett elektron

> Uträtta ärenden för en organisations eller jordbrukets räkning

Uträtta ärenden utan FO-nummer

- 2. Välj vilket identifieringssätt du vill använda för att logga in i Hyrrä:
  - certifikatkort
  - mobilcertifikat
  - bankkoder.
  - Efter att du valt identifieringssätt ska du följa instruktionerna i tjänsten du valt.

| <sub>kall identifiera dig i tjänsten</sub><br>-tjänst inom Jor<br>j identifieringssätt | rd- och skogsbruksm | inisteriets förvalt | ningsområde      |
|----------------------------------------------------------------------------------------|---------------------|---------------------|------------------|
|                                                                                        | M                   | <b>(</b>            | Norcher          |
| Certifikatkort                                                                         | Mobilcertifikat     | Andelsbanken        | Nordea           |
| Constelle<br>Bank<br>the Be                                                            | Handelsbanken       | À                   | S-Pankki         |
| Danske Bank                                                                            | Handelsbanken       | Ålandsbanken        | S-Banken         |
| Aktia                                                                                  | ۶                   | ፍ                   | omaပဉ            |
| Aktia                                                                                  | POP Banken          | Sparbanken          | Oma Säästöpankki |

• Efter att identifieringen lyckats ser du meddelandet **Identifieringen lyckades**. Klicka på **Fortsätt till tjänsten** för att logga in i systemet.

3. Om du i Fullmakt-tjänsten auktoriserats att representera flera olika organisationer i Hyrrä, välj då den organisation som du vill representera i Hyrrä denna gång.

| Uträtta ärenden för företag<br>Väli företag, förening eller annat samfund för vars räkning du vill uträtta ärenden |                |  |  |
|----------------------------------------------------------------------------------------------------|----------------|--|--|
| Begränsa med namn eller identifikation                                                                             |                |  |  |
| Skriv sökord C                                                                                                    | λ              |  |  |
| 6 företag, 1 valda                                                                                                 |                |  |  |
| Namn                                                                                                    | Identifikation |  |  |
| • Activenakusteri Oy                                                                                               | 7769480-5      |  |  |
| 🔿 Maanrakennus Ari Eerola T:mi                                                                                     | 2036583-2      |  |  |
| 🔿 Makenakusteri Oy                                                                                                 | 7769482-1      |  |  |
| 🔿 Rova Oy 1                                                                                                    | 6004971-1      |  |  |
| 🔿 Upnakusteri Oy                                                                                                   | 7769481-3      |  |  |
| ○ YTM - Industrial Oy                                                                                              | 0116216-7      |  |  |
| Valda företag, föreningar eller andra samfund                                                                      |                |  |  |
| Activenakusteri Oy                                                                                                 |                |  |  |

Välj och gå till e-tjänsten

Avbryt

4. Efter att du valt organisation öppnas **Hyrräs framsida**. Välj längst upp **"Gå till Hyrräs ursprungliga webbtjänst".** 

sökan

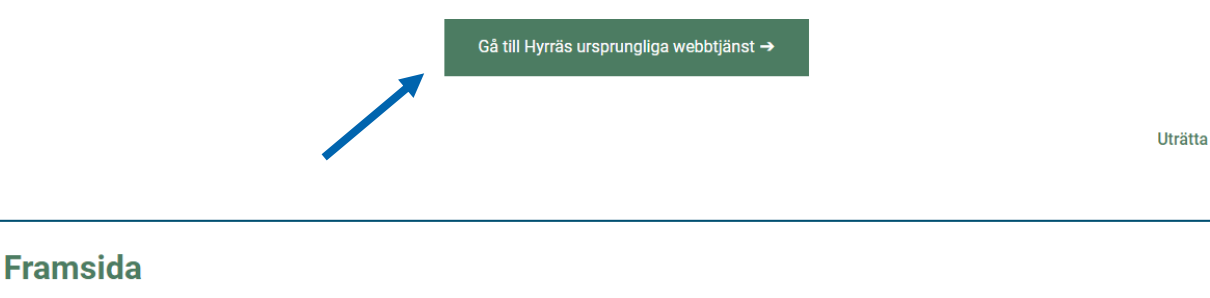

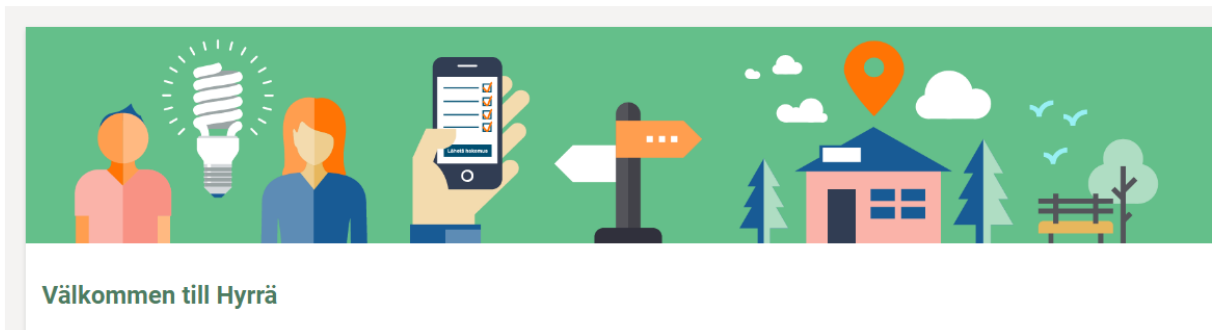

Hyrräs utformning förnyas! Funktionerna som gäller förverkligande av EU-finansieringsperioden 2023–2027, öppnas stegvis för kunderna. Samtidigt pågår en förnyelse av webbtjänstens utformning i Hyrrä. Reformen genomförs steg för steg och därför kan en del av stöden sökas i den nya och en del i den ursprungliga webbtjänsten Hyrrä.

5. På framsidan kan du fylla i nya projektansökningar. Välj rubriken projekten för att se era nuvarande projekt.

|                        | Hyrrä förnyas! Gå till Hyrräs förnyade webbljänst → |
|------------------------|-----------------------------------------------------|
| <b>ở H</b> yrrä        |                                                     |
| NY ANSÔKAN 🔻 PROJEKTEN |                                                     |
| Projektbibliotek       |                                                     |
| Avgränsa listan        |                                                     |
|                        |                                                     |

Öppna det projekt ni vill söka utbetalning för om ni har flera.

6. När du öppnat projektet gå till besluts fliken och välj typ av betalning. De finns 3 alternativ.

| Basuppgifter                                                         | Projektplan      | Kostnader och finansiering | Målsättningar        | Underteckning och inlämning | Beslut |
|----------------------------------------------------------------------|------------------|----------------------------|----------------------|-----------------------------|--------|
| Beslut                                                               |                  |                            |                      |                             |        |
| Föredragande<br>Tina Bäckm                                           | e<br>an-Hägglund |                            | Beslutare<br>Jenny E | e<br>iklund-Melander        |        |
| Fiskeleader<br>Beslut<br>Godkänd                                     | -verksamhet      | sbidrag                    |                      |                             |        |
| Typ ②*<br>Välj<br>Välj<br>Betalningsrat<br>Förskott<br>Slutbetalning | _                |                            |                      |                             |        |

När du valt vilken sorts betalning så kommer dessa alternativ. Välj GÖR BETALNINGSANSÖKAN.

| etalningsrat | - |
|--------------|---|
|              |   |

7. Fyll i perioden som stödet söks för. Kontrollera att du har rätt kontonummer ifyllt.

| isa: Betalnin                 | gsansökan 352245 Betalningsr | at                     |                      |                 |                       |
|-------------------------------|------------------------------|------------------------|----------------------|-----------------|-----------------------|
| Basuppgifter                  | Kostnader och finansiering   | Underteckning och inlä | mning                |                 |                       |
| Betalningssla<br>Betalningsra | g<br>at                      |                        |                      |                 |                       |
| Betalningsa<br>Betalningsan   | nsökans period 🍘             |                        |                      |                 |                       |
| 01.01.2025                    |                              | 31.01.2025             |                      |                 |                       |
| Sökande @                     |                              |                        |                      |                 |                       |
| Namn<br>Activenakus           | steri Oy                     | 77<br>77               | D-nummer<br>769480-5 |                 | Kommun<br>HELSINGFORS |
| Kontaktupp                    | gifter 👔                     |                        |                      |                 |                       |
| Postadress                    |                              | P                      | ostnummer            |                 | Postanstalt           |
| Testikatu                     |                              | 00                     | 0100                 |                 | HELSINGFORS           |
| www-adress                    | 0                            | K                      | ontonummer 🥑         |                 |                       |
| Dediana                       |                              | F                      | FI8115713096814190   | -               |                       |
| Redigera                      |                              | IE                     | AN FI811571309681419 | 00 BIC NDEAFIHH |                       |

# 8. Ansvarsperson

| Ansvarsperson 📀         |                  |               |
|-------------------------|------------------|---------------|
| Nordea Demo             | •                |               |
| Lägg till ansvarsperson |                  |               |
| Namn                    | Personbeteckning | Roll          |
| Nordea Demo             | 210281-****      | Undertecknare |
| Telefonnummer           | E-postadress     |               |
| 1123456                 | hh@hhj           |               |
| Redigera                |                  |               |

9. Kort beskrivning av genomförandet av projektet

I ansökningens bilagor laddar du upp kvitton, huvudbok, resultatrapport och andra projektbilagor.

| Övriga ansvarspersoner 🍘          |                                                                 |                                        |
|-----------------------------------|-----------------------------------------------------------------|----------------------------------------|
| Välj ansvarsperson                |                                                                 |                                        |
|                                   |                                                                 |                                        |
| Boldöring                         |                                                                 |                                        |
| Bokförare                         | Bokföringens förvaringsplats                                    | Ytterligare information                |
| Bokförare                         | Bokföringens förvaringsplats                                    |                                        |
|                                   |                                                                 |                                        |
|                                   | Forvaringsplatsens postnummer                                   |                                        |
|                                   |                                                                 |                                        |
|                                   |                                                                 |                                        |
|                                   |                                                                 |                                        |
| Genomforandet av investering      | en 🥝                                                            | för dan tid hetalningsansökan gällar * |
| Beskrivning av genomiorandet av p | projektet i formaliande till den godkanda planen i stodbesitite | for den ud betainingsansokan galler. " |
|                                   |                                                                 |                                        |
|                                   |                                                                 |                                        |
|                                   |                                                                 |                                        |
|                                   |                                                                 |                                        |
| Bilagorna                         |                                                                 |                                        |
| Vali                              | -                                                               |                                        |
| v cuj                             | -                                                               |                                        |
|                                   |                                                                 |                                        |

## 10. Kostnader och finansiering

| Basuppgifter Kostnader och finansiering Underteckning och inlämning                                                                                                    |
|----------------------------------------------------------------------------------------------------|
| Ingår mervärdeskatt i kostnader? ❷<br>○ Ja ○ Nej                                                                                                    |
| Har det tidigare ansökts om betalning av de kostnader som angetts i samband med ansökan om utbetalning?<br>Har kostnaderna som uppvisats på betalningsansökan, tidigare ansökts till betalning?<br>Ja<br>Nej                                                                                                    |
| Ingår kostnader för inköpta begagnade varor i ansökan om utbetalning? Har offentligt stöd erhållits för anskaffning av dessa begagnade varor under de fem föregående åren?<br>Innehåller betalningsansökan sådana kostnader som uppkommit genom köp av begagnade saker? Har man fått offentligt stöd för dessa inköp under de senaste fem åren?<br>Nej, innehåller inte.<br>Innehåller, men för inköp av dessa saker HAR vi INTE fått något offentligt stöd under de senaste fem åren.<br>Innehåller, och för inköp av dessa saker HAR vi fått offentligt stöd under de senaste fem åren.<br>Bifoga vid behov en redogörelse för de inköpta begagnade varorna om du inte redan har lämnat in en sådan i samband med stödansökan. |

## 11. Kostnadsspecifikationer och Kostnader

Välj kostnadsslag och lägg till kostnaderna och ladda upp verifikaten.

| Kost                          | nadsspecifikation (2)                                                                                                    |            |   |                     |          |                      |                 |
|-------------------------------|----------------------------------------------------------------------------------------------------|------------|---|---------------------|----------|----------------------|-----------------|
|                               | Kostnadsslag                                                                                                    | Förklaring | ŀ | (ostnad €           |          | Verifikatbilaga      |                 |
| 1                             | Välj -                                                                                                    |            |   | 0                   | €        | Lägg till bilaga     | Radera rad      |
| Lä<br>Kostr<br>Kostr<br>Kostr | Vaij   Personalavgifter (löner inkl. sidokostnader)   Resekostnader   Utrymme- och kontorskostnader   Maskiner, utrustning och komponenter   Anskaff. av byggn. o landområden o arrendekostn.   Köpljanster   Vederlagsfritt arbete   Övriga kostnader   adsmodell   aderna godkänns enbart enligt de faktiska kostnaderna |            | c | 0,00 €              |          |                      |                 |
| ٦                             | ур                                                                                                    |            |   | Har godkänts i stöd | beslutet | Belopp som söks i be | talningsansökan |
| F                             | ersonalavgifter (löner inkl. sidokostnader)                                                                                                    |            |   |                     |          |                      |                 |
| F                             | Resekostnader                                                                                                    |            |   |                     |          |                      |                 |
| ι                             | ltrymme- och kontorskostnader                                                                                                    |            |   |                     |          |                      |                 |
| N                             | laskiner, utrustning och komponenter                                                                                                    |            |   | 5                   | 000,00€  |                      |                 |
| A                             | nskaff. av byggn. o landområden o arrendekostn.                                                                                                    |            |   |                     |          |                      |                 |
| ٢                             | löptjänster                                                                                                    |            |   | 2                   | 000,00€  |                      |                 |
| ١                             | ederlagsfritt arbete                                                                                                    |            |   |                     |          |                      |                 |
| Ċ                             | )vriga kostnader                                                                                                    |            |   |                     |          |                      |                 |
| ٦                             | otalkostnader                                                                                                    |            |   | 7                   | 000,00€  |                      | 0,00€           |
| Fina                          | nsiering 🙆                                                                                                    |            |   |                     |          |                      |                 |

Offentliga finansieringens andel

Offentliga finansieringens andel

| Тур                                                | Har godkänts i stödbeslutet | Belopp som söks i betalningsansökan |
|----------------------------------------------------|-----------------------------|-------------------------------------|
| Stöd som söks att utbetalas från NTM-centralen     | 2 800,00 €                  |                                     |
| Direkt finansiering från kommuner                  |                             |                                     |
| Övrigt offentligt stöd                             |                             |                                     |
| Offentlig finansiering totalt                      | 2 800,00 €                  |                                     |
| Placering av eget kapital i företaget              |                             |                                     |
| Egna tillgångar eller sökandes inkomstfinansiering | 2 200,00 €                  |                                     |
| Lån                                                | 2 000,00 €                  |                                     |
| Leasing/delbetalning                               |                             |                                     |
| Extern placering av kapital                        |                             |                                     |
| Arbete utan vederlag                               |                             |                                     |
| Privat finansiering                                | 4 200,00 €                  |                                     |
| Finansiering sammanlagt                            | 7 000,00 €                  |                                     |
| Total finansiering                                 | 7 000,00 €                  |                                     |

40 %

#### Betalning som kvitterar förskott @

Förskott som inte har kvitterats, €

1 400,00

Kvitteringsprocent för förskott 🥝

Förskott kvitteras €

| Annan offentlig finansiering ⊘<br>Har något annat offentligt stöd (EU, staten, kommunen, etc.) mottagits för de uppgivna kostnaderna?<br>○ Ja ○ Nej |          |  |  |
|----------------------------------------------------------------------------------------------------|----------|--|--|
| Ytterligare information @                                                                                                    |          |  |  |
|                                                                                                    |          |  |  |
| Föregående                                                                                                    | Följande |  |  |

# 12. Underteckna ansökan

| Basuppgifter                                                       | Kostnader och finansiering | Underteckning och inlämning |  |       |   |                |  |
|--------------------------------------------------------------------|----------------------------|-----------------------------|--|-------|---|----------------|--|
| Underteckningarna 👩                                                |                            |                             |  |       |   |                |  |
| Namn                                                               |                            |                             |  | Datum |   |                |  |
| Nordea Demo                                                        |                            |                             |  |       |   |                |  |
| Ansökningens status                                                |                            |                             |  |       |   |                |  |
| Ansökningen har inte skickats                                      |                            |                             |  |       |   |                |  |
| ✓ Med underteckningen försäkrar jag att uppgifterna ovan är riktig |                            |                             |  |       |   |                |  |
| Underteckningens försäkran, EHFVF                                  |                            |                             |  |       |   |                |  |
|                                                                    | F                          | öregående                   |  |       | S | Skicka ansökan |  |
|                                                                    | F                          | öregående                   |  |       | S | škicka ansökan |  |

13. Skicka in ansökningen.